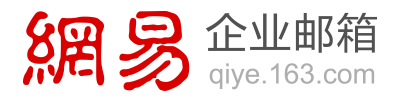

## Office 365 管理员快速上手 配置 Office 365 管理中心

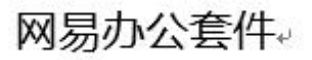

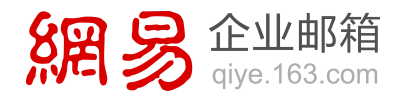

## 登录 Office 365 管理中心

1. 在浏览器地址栏输入以下登录地址:

世纪互联运营的 Office 365: <u>https://portal.partner.microsoftonline.cn</u>

微软运营的 Office 365: <u>https://portal.microsoftonline.com</u>

- 2. 输入您的 Office 365 管理员账号和密码进行登录。
- 3. 登录成功后,可直接进入到 Office 365 管理中心。
- 4. 在登录成功后,如果您是在其他工作界面下,希望快速访问 Office 365 管理中心

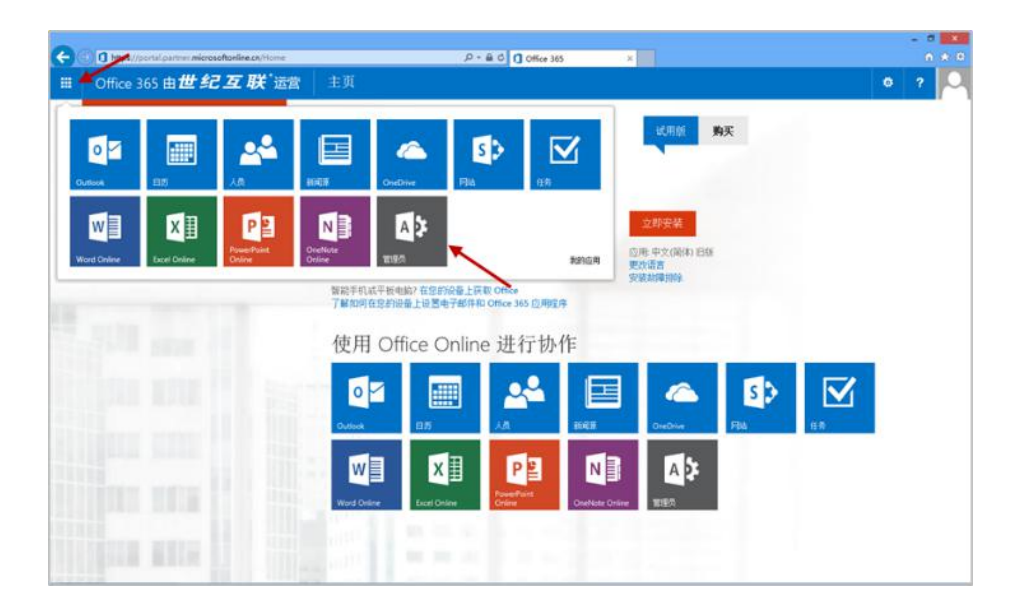